# Nouveautés 2025v2 Geofolia version 25.02

Les fonctionnalités décrites dans cette documentation peuvent varier en fonction de la licence de l'utilisateur.

# Table des matières

| 1. PAF | CELLAIRE ET INTERVENTIONS                                                    | 3   |
|--------|------------------------------------------------------------------------------|-----|
| 1.1    | Associer des interventions réalisées et prévisionnelles                      | 3   |
| 1.2    | Nouvelle édition : Itinéraire technique ETA                                  | 4   |
| 1.3    | Saisie groupée des groupes de parcelles en présence de parcelles secondaires | 6   |
| 2. ÉC⊦ | IANGES DE DONNEES                                                            | 7   |
| 2.1    | Import d'interventions de traitement avec des usages non homologués          | 7   |
| 2.2    | Export des compléments d'exploitation et d'assolement                        | 7   |
| 3. OR  | GANISMES                                                                     | 8   |
| 3.1    | Validation de l'itinéraire technique d'une parcelle                          | 8   |
| 4. MIS | E A JOUR DES SOURCES DE DONNEES CARTOGRAPHIQUES                              | 9   |
| 5. DEI | MANDER DES EVOLUTIONS VIA UPVOTY                                             | 10  |
| 6. SUF | PPORT GEOFOLIA                                                               | .11 |
| 6.1    | Espace client                                                                | 11  |
| 6.2    | Vidéos                                                                       | 12  |

## 1. PARCELLAIRE ET INTERVENTIONS

#### 1.1 Associer des interventions réalisées et prévisionnelles

Depuis la version précédente (Geofolia 2025v1, version 25.01), le bouton "**Associer à une prévisionnelle**" du ruban "**Journal d'intervention**" permet d'associer à une intervention réalisée une intervention prévisionnelle, afin d'en récupérer les données non saisies, à l'exception des parcelles.

Cette association est possible sur ordinateur et sur l'application Smartphone.

**<u>Remarque</u>**: Cette fonction est liée à une option, à activer dans les préférences générales.

La présentation de cette fonction est détaillée dans le document des nouveautés de Geofolia 2025v1 et dans le guide sur les interventions, disponibles auprès du support logiciel et sur l'extranet client.

Désormais, l'association est proposée automatiquement, si l'intervention en cours de saisie peut être associée à une intervention prévisionnelle :

|   |                  | Associer à une                                                       | prévisionnelle                          |              |
|---|------------------|----------------------------------------------------------------------|-----------------------------------------|--------------|
| 2 | Sélectionner une | intervention prévisionnelle cor<br>ntervention prévisionnelle chois  | respondante<br>ie les parcelles réalisé | ies          |
|   | Date             | Opération                                                            | Surf. (ha)                              | Nb Parcelles |
|   | 04/12/2024       | Traitement phytosanitaire                                            | 1.79                                    | 2 🌖          |
|   |                  |                                                                      |                                         |              |
| 1 | Afficher tout    | es les interventions prévisionne<br>es les interventions plan de fun | Iles<br>nure                            |              |
|   |                  | 3 🗸 ОК                                                               | × Fermer                                |              |

Cet écran s'affiche après la saisie de la date, de l'opération et de la parcelle. En effet, la correspondance se fait sur :

- La date : Geofolia propose les interventions prévisionnelles datées de plus ou moins 15 jours autour de la date de l'intervention en cours de saisie,
- La catégorie d'opération : Geofolia propose les interventions prévisionnelles de la même catégorie d'opération que l'intervention en cours de saisie,
- Les parcelles : Geofolia propose les interventions prévisionnelles concernant au moins une parcelle de l'intervention En cours de saisie.

Les options "Afficher toutes les interventions prévisionnelles" et "Afficher toutes les interventions plan de fumure" (1) permettent d'afficher toutes les interventions prévisionnelles et/ou NPK du groupe d'exploitations et de la campagne en cours.

L'option "Retirer de l'intervention prévisionnelle choisie les parcelles réalisées" (2) permet de retirer de l'intervention prévisionnelle les parcelles actualisées, à la validation de l'association. Si l'option est cochée, lorsque toutes les parcelles de l'intervention prévisionnelle ont été récupérées, l'intervention est supprimée.

Lors de l'association, par le bouton "OK" (3), l'intervention réalisée est complétée avec toutes les données de l'intervention prévisionnelle, à l'exception des parcelles.

#### 1.2 Nouvelle édition : Itinéraire technique ETA

Une nouvelle édition nommée "Itinéraire Technique - ETA" est disponible dans Geofolia. Elle est accessible par le bouton "**Edition**" / "**Interventions**" / "**Itinéraire technique - ETA**" des rubans "**Accueil**", "**Parcellaire**" et "**Assolement**" (ruban contextuel) :

| Itinéraire technique ETA                        |                                         |                  |                 |              |                |
|-------------------------------------------------|-----------------------------------------|------------------|-----------------|--------------|----------------|
| EARL MANUEL                                     |                                         | Interventions :  | Prévues et Réa  | lisées       |                |
| Période : Campagne 2025                         |                                         | Nb parcelles :   | 26 - 29.55 ha   |              |                |
|                                                 |                                         |                  |                 |              |                |
|                                                 |                                         |                  |                 |              |                |
| Semis classique                                 |                                         |                  | Surface travail | lée (ha)     | Durée          |
| Date: 18/10/2024 √                              |                                         |                  |                 |              |                |
| Parcelle 2.1 - Blé tendre d'hiver - 1.44 ha     |                                         |                  | 0.4             | 4            | 0h20           |
| Parcelle 9 - Blé tendre d'hiver - 1.38 ha       |                                         |                  | 4 1.3           | 8            | 1h00           |
|                                                 |                                         | Total :          | 1.8             | 2            | 1h20           |
|                                                 | Total Se                                | mis classique :  | 1.8             | 2            | 1h20 (1.33)    |
|                                                 |                                         |                  |                 |              |                |
| Epandage organique                              |                                         |                  | Surface travail | lée (ha)     | Durée          |
| Date: 20/03/2025                                |                                         |                  |                 |              |                |
| Parcelle 2.1 - Blé tendre d'hiver - 1.44 ha     |                                         |                  | 1.1             | 8            |                |
| Parcelle 8 - Colza oléagineux d'hiver - 0.80 ha | l                                       |                  | 0.5             | 4            |                |
| Parcelle 8 - Colza oléagineux d'hiver - 0.84 ha | l i i i i i i i i i i i i i i i i i i i |                  | 0.5             | 7            |                |
| Parcelle 9 - Blé tendre d'hiver - 1.38 ha       |                                         |                  | 1.0             | 3            |                |
|                                                 |                                         | Total :          | 3.3             | 2            |                |
|                                                 | Total Epand                             | age organique :  | 3.3             | 2            |                |
|                                                 |                                         |                  |                 |              |                |
| Traitement phytosanitaire                       |                                         |                  | Surface travail | lée (ha)     | Durée          |
| Date: 20/10/2024                                |                                         |                  |                 |              |                |
| Parcelle 8 - Colza oléagineux d'hiver - 0.80 ha | 6                                       |                  | 0.8             | 0            | 0h44           |
| Parcelle 8 - Colza oléagineux d'hiver - 0.84 ha |                                         |                  | 0.8             | 4            | 0h46           |
| -                                               |                                         | Total :          | 1.6             | 4            | 1h30           |
| Date: 02/12/2024 ✓                              |                                         |                  |                 |              |                |
| Parcelle 2.1 - Blé tendre d'hiver - 1.44 ha     |                                         |                  | 0.4             | 1            | 0h50           |
|                                                 |                                         | Total :          | 0.4             | 1            | 0h50           |
|                                                 | Total Traitement                        | phytosanitaire : | 2.0             | 5            | 2h20 (2.33)    |
|                                                 |                                         |                  |                 | -            |                |
|                                                 |                                         |                  |                 |              |                |
| Synthèse des appros utilisés 7                  | Famille                                 | Quantité         | Unité           | Prix net (€) | Coût total (€) |
| Lisier Bovin dilué Sys.couvert                  | E ffluents d'élevage                    | 66.6             | 9 m³            | 0.00         | 0.00           |
| Amistar - 9600093                               | Fongicides                              | 0.4              | 1 L             | 31.00        | 10 12.71       |
| Caramba Star - 2010280                          | Fongicides                              | 1.3              | 31 L            | 41.00        | 53.91          |
|                                                 |                                         |                  |                 |              |                |

Cette édition permet de synthétiser les interventions effectuées sur les exploitations par une Entreprise de Travaux Agricoles (ETA), avec les surfaces travaillées (④) et le temps passé (⑤), par opération.

**ASTUCE :** La durée des opérations est exprimée en heures et minutes. Sa conversion en valeur décimale figure entre parenthèses sur les lignes de totalisation (⑤), pour permettre la facturation par l'entreprise.

Dans le détail (6), il est affiché :

- o Les interventions avec leur date,
- $_{\odot}$  Les parcelles avec les cultures et les surfaces.

À la fin de chaque exploitation éditée se trouvent 2 tableaux de synthèse, le premier pour les appros (⑦) et le second pour les produits récoltés.

Sur l'onglet "Paramètres" de l'écran de lancement de l'édition, il est possible de choisir la période éditée (③), le statut des interventions prévisionnelles et/ou réalisées à prendre en compte (④) et l'affichage des coûts des intrants dans les tableaux de synthèse (⑩) :

| Edition Itinéraire technique - ETA                                                                                                    |
|----------------------------------------------------------------------------------------------------|
| Exploitation(s) EARL MANUEL<br>Campagne 2025<br>Choix de l'édition Itinéraire technique - ETA<br>Sélection Paramètres                                                                                                    |
| Période       Interventions <ul> <li>Interventions</li> <li>Sur toute la campagne 2025</li> <li>Sur une partie de la campagne 2025</li> <li>Interventions</li> <li>Interventions</li> <li>Prévisionnelles</li> <li>Réalisées</li> </ul> |
| 10       Calcul         10       Afficher les coûts         Coût des appros       PMP                                                                                                    |
| Config<br>imprimante Visualiser Visualiser PDF Annuler                                                                                                    |

L'édition est organisée par ordre logique d'un itinéraire cultural : les opérations de catégorie "Travail du sol" apparaissent en premier, suivies par les semis, la fertilisation et les traitements phytosanitaires. Les interventions des catégories "Récolte" et "Autres" terminent l'édition.

#### 1.3 Saisie groupée des groupes de parcelles en présence de parcelles secondaires

Auparavant, l'entrée "**Description**" du bouton "**Saisie groupée**" de l'assolement était inactive si la sélection de parcelles comprenait une parcelle secondaire.

Désormais, le groupe de parcelles peut être renseigné sur plusieurs parcelles par ce bouton "**Saisie groupée**" / "**Description**", même en présence de parcelle secondaire dans la sélection :

| Saisie groupée de la description - 4 parcelles sélectionnées (9.95 ha)                                                                   |  |
|----------------------------------------------------------------------------------------------------|--|
| Groupe de parcelles<br>Seule la saisie du groupe de parcelles est disponible car au moins une<br>parcelle secondaire a été sélectionnée. |  |
| V OK X Annuler                                                                                                    |  |

**Rappel :** Le groupe de parcelles se définit en saisie libre, sans liste de choix.

<u>Remarque :</u> S'il n'y a que des parcelles principales dans la sélection, l'ensemble des données de l'onglet description est modifiable en saisie groupée, y compris le groupe de parcelles.

### 2. ÉCHANGES DE DONNEES

#### 2.1 Import d'interventions de traitement avec des usages non homologués

Il est désormais possible d'importer des interventions contenant des produits phytosanitaires dont l'usage n'est pas homologué, c'est-à-dire que l'usage correspondant n'existe pas dans le paramétrage du domaine d'import.

Les imports concernés sont :

- "Parcelles et interventions (ZIP)", accessible par le bouton "Import de parcelles" (groupe "'Echange") du ruban contextuel de l'assolement,
- "Interventions (ZIP)", accessible par le bouton "Import Intervention" (groupe "Echange") du ruban contextuel du journal d'intervention,
- "EDI (DAP)", accessible par le bouton "Import de parcelles" du ruban contextuel de l'assolement ou par le bouton "Import Intervention" du ruban contextuel du journal,
- "Gatekeeper" (uniquement au Royaume-Uni).

Après l'import, l'utilisateur doit exécuter le diagnostic en cliquant sur le bouton "**Diag phyto**" du ruban contextuel de l'assolement (groupe "**Diagnostics**") afin d'identifier les interventions avec des usages non homologués pour les modifier et les rendre conformes.

Si le fichier importé ne contient pas l'information sur le type de traitement de l'usage (traitement des parties aériennes, du sol...), une valeur est automatiquement renseignée lors de l'import, à condition qu'il en existe un parmi les usages paramétrés dans le domaine de destination.

**<u>Remarque</u>**: Cette fonctionnalité a été mise en place pour réduire le nombre d'interventions signalées en erreur lors du diagnostic phytosanitaire après un import, dans lequel l'information sur le type de traitement est absente.

#### 2.2 Export des compléments d'exploitation et d'assolement

Les compléments d'exploitation et de parcelle (données personnalisées) définis et saisis sur ces écrans sont désormais exportés dans les onglets correspondants du fichier Excel généré par le bouton "**Export**" / "**Exploitations, parcelles et interventions (XLS)**" du ruban "**Accueil**".

Ainsi, il devient possible d'exporter les données personnalisées, éventuellement spécifiques à un cahier des charges particulier, pour un auditeur ou vers un autre outil utilisant ce fichier.

**<u>Rappel</u>**: Ces variables personnalisées se définissent par les boutons "**Complément**" des rubans "**Exploitation**" et "**Parcellaire**" (groupe "**Parcelle**").

Ensuite, les données se saisissent sur l'onglet "Compléments" du détail des parcelles, accessibles par le bouton "**Assolement**" du ruban "**Parcellaire**", et des exploitations, accessibles par le bouton "**Exploitation**" du ruban "**Exploitation**".

#### 3. ORGANISMES

#### 3.1 Validation de l'itinéraire technique d'une parcelle

**IMPORTANT :** Cette fonctionnalité nécessite de disposer du module "Clôturer la traçabilité". Le droit "Valider la traçabilité" doit également être actif pour le rôle de l'utilisateur.

Cette fonctionnalité complète celle qui permet déjà à un agriculteur d'indiquer qu'il a terminé de saisir sa traçabilité.

La validation de l'itinéraire technique de la parcelle permet à un technicien d'indiquer que cet itinéraire est valide, en fonction des exigences de qualité de chaque organisme, par exemple.

Cette validation se fait en cochant la case dédiée sur l'onglet "Environnement" du détail de la parcelle (1) :

| •        | Description Sol C      | Culture Historique    | Environnement | Cad | lastre | Interventio     | ns PAC          | Compléments      |       |
|----------|------------------------|-----------------------|---------------|-----|--------|-----------------|-----------------|------------------|-------|
|          | Su                     | rface totale          | 0.85 ha       | 1   | 🔽 Vali | ider l'itinérai | re technique de | la parcelle (Qua | lité) |
|          | Surfaces po            | otentiellement épanda | ables         |     |        |                 | – Zones de trai | tement           | (     |
|          |                        | Surface               | (ha)          |     |        |                 | Surfa           | ce (ha)          |       |
| $ \prec$ | $\sim\sim\sim\sim\sim$ | ~and~le(~E)           | 5-4e          |     | $\sim$ | $\sim \sim$     |                 | ~~ (yo~ ZNT~     |       |

Dans le tableau maître de l'assolement, il est possible de voir quel utilisateur a validé la traçabilité et à quel moment, tout en utilisant les fonctionnalités natives du tableau comme le tri, le filtre ou le regroupement.

Pour cela, l'écran de personnalisation, accessible par le bouton **!** / "**Paramétrage**", situé en haut à droite du tableau, permet d'ajouter les colonnes suivantes, sur l'onglet "Colonnes affichées" :

- "Validation itinéraire technique", qui indique si l'itinéraire technique est validé (
   ✓) ou non (
   ),
- "Utilisateur validation", qui indique le nom du collaborateur qui a validé l'itinéraire technique,
- $_{\odot}$  "Date validation", qui indique la date de cette validation.
- **ASTUCE :** L'itinéraire technique peut être validé ou invalidé directement depuis la colonne "Validation itinéraire technique", dans le tableau.

**<u>Remarque</u>**: Cette validation doit se faire parcelle par parcelle. Elle n'est pas possible en saisie groupée.

En mode "Carte", il est possible d'afficher la validation de l'itinéraire technique sur l'étiquette, en choisissant la variable "Validation itinéraire technique" sur l'écran de paramétrage des étiquettes, accessible par le bouton 🙀, en haut de l'onglet "Légende" du volet de gauche.

**ATTENTION :** Seules les parcelles dont l'itinéraire technique est validé affichent la variable :

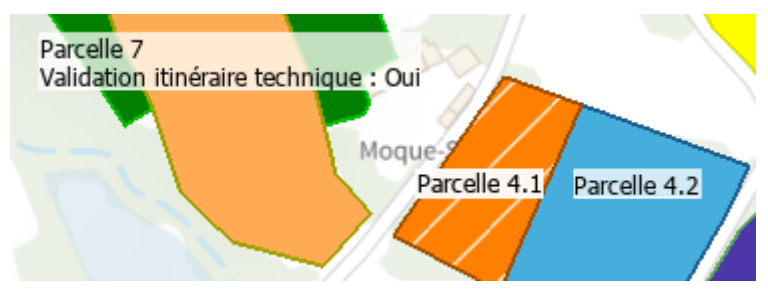

## 4. MISE A JOUR DES SOURCES DE DONNEES CARTOGRAPHIQUES

Deux sources de données ont été ajoutées pour la Flandre. Il s'agit de fonds de plan image (format WMS) :

- $_{\odot}$  "Landbouwgebruikspercelen LV", 2022
- $_{\odot}$  "Landbouwgebruikspercelen LV", 2023

Par ailleurs, les parcelles WFS pour la Wallonie ont été mises à jour : Les parcelles affichées sont celles de 2023 (à la place de 2022).

## 5. DEMANDER DES EVOLUTIONS VIA UPVOTY

Isagri utilise désormais Upvoty, un outil permettant aux utilisateurs de soumettre des idées, de voter pour des améliorations et de suivre les mises à jour. Cela aide Isagri à mieux répondre aux besoins de ses clients. Vous pouvez accéder à Upvoty directement depuis le programme en allant dans 'Aide', puis en sélectionnant 'Suggérer une évolution'.

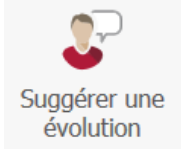

En cliquant dessus, une page web Upvoty s'ouvrira, vous permettant de consulter les demandes de nos clients flamands et wallons.

| SAC evolutie-isagri-tec-be 🥥 Geofolia - BE 🗸 🖽 Roadmap 🗘 Chang                                                                                                    | elog       | Sign In / Sign Up 😽                                        |
|----------------------------------------------------------------------------------------------------|------------|------------------------------------------------------------|
|                                                                                                    |            |                                                            |
| Search Status V Newest V + Feed                                                                                                    | back \$    | All Posts                                                  |
| Gefractioneerd / Utilisation fractionnée des produits phytosanitaires.                                                                                                    |            | Geofolia - BE                                              |
| NL: Graag dat erkend gefractioneerd gebruik van GBM, automatisch correct toegepast kan<br>worden bij de verschillende teelten<br>FR: Nous souhaitons que l'utilisation fractionnée reconnue des produits phytosanitaires soit                                                                                                    | <b>^</b>   | <ul> <li>PigUp - BE</li> <li>Troup'O - Belaigue</li> </ul> |
| Christophe Defraeye 4 months ago Geofolia - BE In program                                                                                                    | jress      |                                                            |
| De geschiedenis zien van een perceel wat niet van mezelf is. / Voir l'historique<br>d'une parcelle qui ne vous appartient pas.<br>NL: Zoals bij Dacom, klikken op een perceel en onmiddellijk de geschiedenis zien (welke<br>gewassen stonden er de afgelopen 5 jaar op)<br>FR: Comme chez Dacom, cliquer sur une parcelle et voir immédiatement son historique                                                                                                    | 2          |                                                            |
| 3 Josse Vermeulen 5 months ago           Second Second Seco | view       |                                                            |
| Weergeven of bewerkingen documenten bevatten / Afficher si des opérations<br>contiennent des documents.<br>NL: Onmiddellijk kunnen zien of er een bijlage is bij een bewerking. Voorbeeld: voeg een<br>paperclip toe aan het dagboek die zwart wordt als er een bijlage is toegevoegd. (zie<br>commentaar bewerking)                                                                                                    | 1          |                                                            |
| Josse Vermeulen 5 months ago           Geofolia - BE         Qunder regimentation                                                                                                    | view       |                                                            |
| Opmerkingen van bewerkingen weergeven op het technisch overzicht/<br>Afficher les commentaires des opérations dans l'ITK<br>NL: Bij het technisch overzicht aan kunnen duiden of opmerkingen die toe werden gevoegd bij<br>het invoeren van de bewerkinken weer te geven. Dus extra keuzes toevoegen bij het opvragen                                                                                                    | <b>^</b> 1 |                                                            |

Vous pouvez vous connecter avec votre adresse e-mail, votre compte Facebook ou Google en cliquant en haut sur **"Sign In/Sign Up"**. Une fois connecté, vous avez la possibilité de voter pour des demandes existantes ou d'en soumettre une nouvelle en cliquant sur **"+Feedback"**.

Pour créer une nouvelle demande, commencez par saisir un titre clair. Pendant la saisie, des demandes similaires déjà soumises peuvent apparaître. Si votre demande concerne une nouvelle fonctionnalité, vous pouvez ajouter une description détaillée dans le champ **"More details"**. Chaque demande est examinée en interne. Si nécessaire, nous contactons directement le client pour plus d'informations ou pour expliquer où trouver la fonctionnalité dans le programme. Si la demande concerne une véritable évolution, elle sera traduite et publiée afin que d'autres utilisateurs puissent voter.

## 6. SUPPORT GEOFOLIA

#### 6.1 Espace client

Dans cette version également, il est possible d'accéder à l'espace client renouvelé directement depuis l'application. Vous y trouverez une liste des questions fréquentes avec leurs réponses, ainsi que des guides étape par étape pour faciliter l'utilisation de votre programme. L'accès à cet espace client est disponible sous **"Aide"/"Espace client"** ou via le lien suivant :

## https://client.isagri.be

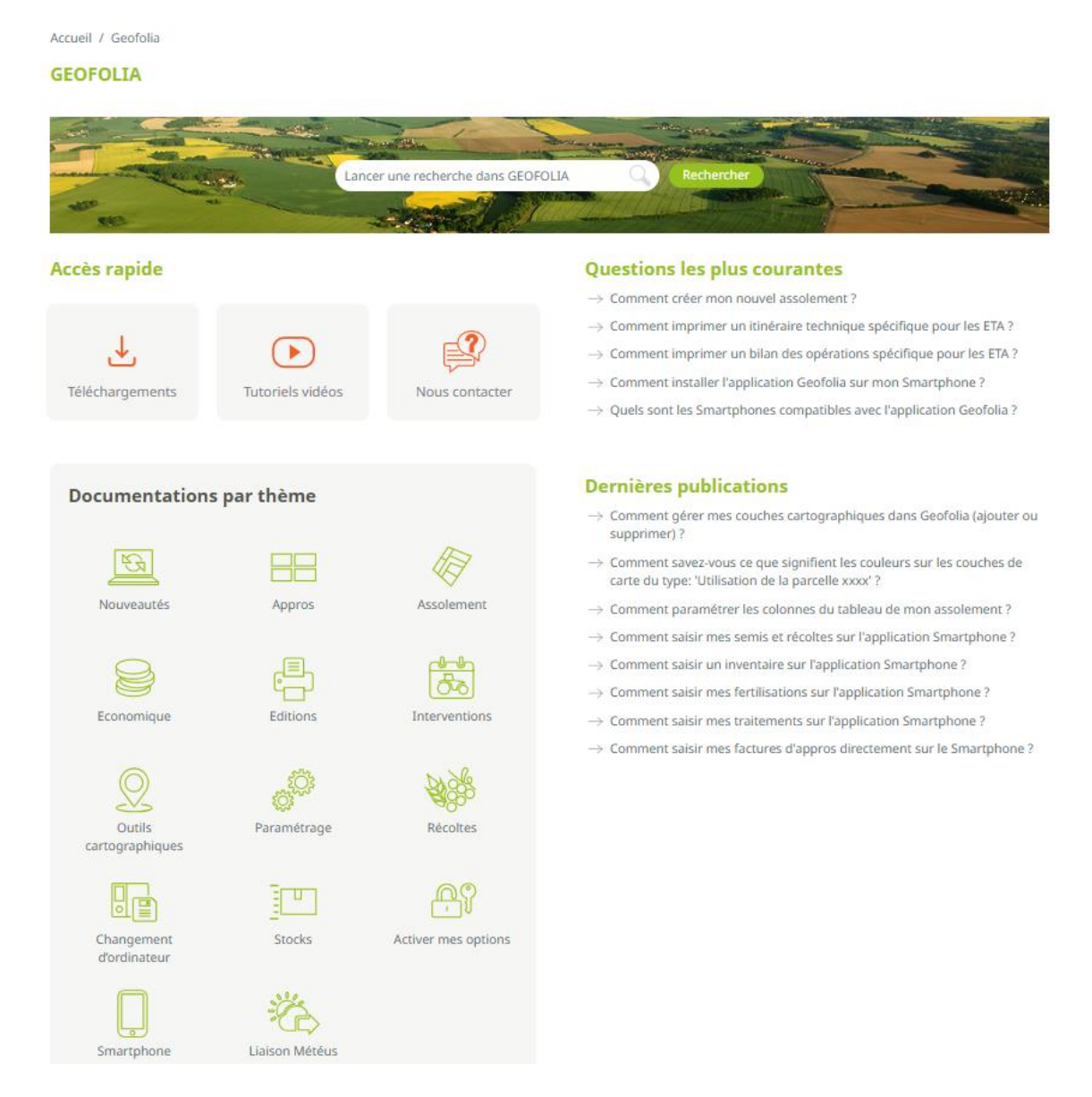

Nous vous conseillons de visiter cette page et de l'ajouter à vos favoris. Ainsi, vous pourrez y accéder à tout moment. Vous y trouverez également des informations sur nos autres solutions, telles que Troup'O, Météus, Isafact...

#### 6.2 Vidéos

En plus des guides étape par étape, nous avons également facilité l'accès à nos vidéos. Celles-ci sont désormais disponibles dans l'espace client ou via le bouton **"Aide"/"Vidéos"**.

|                                          | ASSOLEMENT SMARTPHONE INTERVENTIONS STOCKS |
|------------------------------------------|--------------------------------------------|
| Créez votre<br>nouvel<br>assolement      | #GEOFOLIA - Créez votre nouvel assol       |
| Paramétrez<br>vos mélanges<br>de culture | GEOFOLIA                                   |
| Gérez vos<br>intermédiaires              | Créez votre nouvel assolement              |
| Regroupez vos<br>parcelles               | Bekijken op 🗈 Youlube                      |
| Découpez vos<br>parcelles                |                                            |
| Gérez un<br>retournement<br>de culture   |                                            |
| Créez vos ZNT                            |                                            |

Le support Geofolia Agriculteur est joignable du lundi au vendredi de 8h à 18h30 et le samedi matin de 8h30 à 12h30 :

- Par téléphone, au 03.44.06.71.20,
- Par courriel, à l'adresse sl-pv@isagri.fr,
- Par ChatLive, depuis Geofolia, du lundi au vendredi de 8h à 18h30.
- **Rappel :** C'est à ce support que les agriculteurs partenaires (hors "Mobile Only") doivent poser leurs questions. Les utilisateurs "Mobile Only" doivent contacter leur organisme.

Le support Geofolia Organisme est joignable du lundi au vendredi de 9h à 12h et de 14h à 18h :

- o Par téléphone, au 03.44.06.71.90,
- Par courriel, à l'adresse support-geofolia@isagri.fr,
- Par ChatLive depuis Geofolia (pour les administrateurs).
- **Rappel :** Sauf cas particuliers (blocage ou demande "Mobile Only"), seuls les référents des organismes sont habilités à contacter le support. Les autres collaborateurs doivent contacter ces référents.

*Cette documentation correspond à la version 25.02. Entre deux versions, des mises à jour du logiciel peuvent être opérées sans modification de la documentation. Elles sont présentées dans la documentation des nouveautés de la version sur votre espace client.*